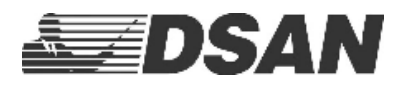

## Using PerfectCue<sup>®</sup> on a MAC

To verify that PerfectCue is recognized by your MAC computer...

Click Apple icon + Option key. Click "Information"

## Under Hardware, Click USB

| * Hardware                                                                                                    | USB Daulos Tree                                                                                                    |                                                                                                    |  |
|----------------------------------------------------------------------------------------------------|----------------------------------------------------------------------------------------------------|----------------------------------------------------------------------------------------------------|--|
| ATA<br>Audio<br>Bluetooth<br>Camera<br>Card Reader                                                                                                    | ♥ USB 3.0 Bus<br>Bluetooth USB Host Contr<br>USB OPTICAL MOUSE<br>DSan Perfect Cue                                                                                                    | oller                                                                                                    |  |
| Diagnostics<br>Disc Burning<br>Ethernet Cards<br>Fibre Channel<br>FireWire                                                                                         |                                                                                                    |                                                                                                    |  |
| Graphics/Displays<br>Hardware RAID<br>Memory<br>NVMExpress<br>PCI<br>Parallel SCSI<br>Power<br>Printers<br>SAS<br>SATA/SATA Expr<br>SPI<br>Storage<br>Thrunderbolt | DSan Perfect Cue:<br>Product ID:<br>Vendor ID:<br>Version:<br>Serial Number:<br>Speed:<br>Manufacturer:<br>Location ID:<br>Current Available (mA):<br>Current Required (mA):<br>Extra Operating Current (mA): | 0x2080<br>0x0483 (STMicroelectronics)<br>4.00<br>Ver 0.23 0(9)03/13<br>Up to 12 Moject<br>SCM Products<br>0x4100000 / 13<br>1000<br>0 |  |
| USB<br>Vetwork<br>Firewall<br>Locations<br>Volumes<br>WWAN                                                                                                    |                                                                                                    |                                                                                                    |  |

If you don't see DSan Perfect Cue or if it doesn't change slides on your presentation application, make sure that it is recognized as an ANSI USB keyboard.

Select Keyboard Select Change Keyboard Type... ... 150 -General 0 0 Arthur tore Turn keybeard becklight off after in E Aboy Press @ key to (1) NO. Reyboard navigation Los levicians ravigation to rev lo accession for which and the E Sten 111. 010 10 A C Lungsage & Reg 1 ...... E Login Mora & F 🖸 Part Longuages Stanua Dk WWW.DA Frees & D . distances. Device U D Transfer or Nese Change

Click Apple icon + Option. Select **System Information**.

| Click: Continue                                                                                                    | Click: Return on integrated keyboard                                                                                                    |
|----------------------------------------------------------------------------------------------------|----------------------------------------------------------------------------------------------------|
| Keyboard Setup Assistant      Keyboard Setup Assistant      Your SCM Products device cannot be identified and will not be usable until     it is identified.             | • • • • • • • • • • • • • • • • • • •                                                                                                    |
| If your keyboard is working properly and you have an additional USB input<br>device connected to your computer that is not a keyboard, you may guit<br>this application. | <b>Identifying Your Keyboard</b><br>Press the any immediately to the right of the Shift key on the left side of<br>the keyboard.<br>Press the key only once and do not hold down the key for a long time.<br>When the key is recognized, the next partel will appear.                                                                                                    |
| Quit Continue                                                                                                    | Back Contras                                                                                                    |
| Select: Skip                                                                                                    | Select " <b>ANSI</b> " Select " <b>Done</b> "                                                                                                    |
| <image/>                                                                                                    | Begboard Setup Assistant      Explored Setup Assistant      Explored Setup Assistant      Explored Setup Assistant      SetUp Assistant      SetUp Assi |
| Back Continue                                                                                                    | Back Drms                                                                                                    |

PerfectCue is a standard Human Interface Device (HID of type USB keyboard).

Default keystrokes:

Forward = Right Arrow USB Keycode = 0x4f Back = Left Arrow USB Keycode = 0x50 Blank = "b" USB Keycode = 0x05

These may be changed using the configuration application (for Windows®)

https://www.dsan.com/perfectcue

## How to work with applications where navigation keystrokes use the Apple Command key

Since PerfectCue configuration software is only available on Windows machines, you cannot directly configure the Command keystroke. You must re-map the DSan PerfectCue keyboard <u>on the MAC</u> so that the Ctrl keystroke triggers the Command key.

|           | Select keyboard: D                               | San Perfe              | ect Cue                       |              |       | -          |
|-----------|--------------------------------------------------|------------------------|-------------------------------|--------------|-------|------------|
|           | For each modifier key<br>want it to perform from | listed be<br>m the pop | low, choose the<br>p-up menu. | e action you | 1     |            |
|           | Caps Lock (                                      | 企) Key:                | ⓒ Caps Lock                   | 0            |       |            |
|           | Control (                                        | ^) Key:                | ¥ Command                     | 0            |       | -          |
|           | Option (                                         | T) Key:                | ℃ Option                      | 0            |       |            |
|           | Command (                                        | 策) Key:                | ¥ Command                     | 0            |       |            |
|           | Restore Defaults                                 |                        | Cance                         | I            |       |            |
|           | 5 secs 10 secs                                   | 30 secs                | 1 min                         | 5 mins       | Never |            |
|           | Show Keyboard, Err                               | noji, & Sy             | mbol Viewers ir               | n menu bar   |       |            |
| Change Ke | yboard Type                                      | Set U                  | p Bluetooth Key               | yboard       | Modi  | fier Keys. |

Apple Icon | System Preferences | Keyboard | Modifier Keys...

Be sure to select keyboard: DSan PerfectCue

Now, reprogram the desired button with the correct keystroke for the MAC software application

| Programmer for PerfectCue, PC-Mini and PC-<br>Micro V 1.0:                                        | Programmer for PC-Micro V 2.0:                                                                                                    |   |  |  |  |  |
|---------------------------------------------------------------------------------------------------|----------------------------------------------------------------------------------------------------|---|--|--|--|--|
| 🙀 PerfectCue Programmer 🛛 🗙                                                                       | S Instantine (Longerstern of 6.)                                                                                                    |   |  |  |  |  |
| DSan Perfect Cue - Ver 0.23 09/03/13                                                              | DSAN                                                                                                    |   |  |  |  |  |
| Basic PerfectCue Configuration Match Keys Forward Right LEFT Right Right Right LEFT Data b        | All mans.<br>All market<br>All market<br>All mar |   |  |  |  |  |
| B LED a IFor use with Port A only LED Arrow Type Forward repeal count Sold T Sold T Sesial Number |                                                                                                    | - |  |  |  |  |

When the user presses the Blank button on the transmitter, and Port A is connected to the MAC, the application will receive "[Command] b".

PerfectCue configuration application: <u>https://www.dsan.com/perfectcue</u>